KURZ

2411 Garden Road • Monterey, CA 93940 | 800-424-7356 • 831-646-5911 | www.KurzInstruments.com

## **Option 13 — Calibration Data**

The flow meter is configured based on the order specifications. Changing the calibration information can affect the accuracy and reliability of information.

**Note:** Calibration should only be changed by Kurz Field Service or under authorization from Kurz. There is no "undo" capability once a change is entered and another prompt appears.

To access the Calibration Data menu in Program mode:

- 1. Press P.
- 2. Enter your Advanced access password, and then press E.
- 3. Press 2 to invoke the Quick Jump option.
- 4. Press 13 for the Calibration Data menu, and then press E.

SENSOR SN FD9079A

A prompt appears showing the sensor serial number. This is read only.

5. Press E.

CAL FLOW UNIT >SMPS ^v

The Calibration Flow Unit prompt appears.

Note: Changing the units does not change the reporting units and will negatively impact the accuracy of the flow meter.

Use the arrow keys to select SCMH, SMPS, SCFM, or SFPM. Press E.

FACTORY STP REF 25DEGC/101.3KPA

The factory reference settings appear. This is read only.

7. Press E.

USER REF TEMP >77.00000000 DEGF

The user reference temperature is typically based on the environment temperature, not the process temperature. Changing the reference temperature affects the Standard Temperature and Pressure (STP) settings of the original SFPM configuration. The reference STP is based on temperature and pressure values that maintain accurate readings during daily changes throughout a year.

8. Press E.

12.2015

KURZ

2411 Garden Road • Monterey, CA 93940 | 800-424-7356 • 831-646-5911 | www.KurzInstruments.com

9.

- 10. USER REF PRESS
- 11. >14.6959500 PSIA

The user reference pressure is typically based on elevation. The initial calibration is set at sea level. Changing the reference pressure affects the Standard Temperature and Pressure (STP) settings of the original SFPM configuration. The reference STP is based on temperature and pressure values that maintain accurate readings during daily changes throughout a year.

13. Use the number keys to change the reference pressure. Press E.

| GAS NAME |  |  |  |
|----------|--|--|--|
| >Air     |  |  |  |

The gas name prompt appears.

Gas names are referred to by their molecular formula.

| Gas            | Molecular Formula | Molar Weight | Gas                              | Molecular Formula | Molar Weight |
|----------------|-------------------|--------------|----------------------------------|-------------------|--------------|
| Air            | Air               | 28.97        | Helium                           | Не                | 4.00         |
| Argon          | Ar                | 39.94        | Hydrogen                         | H2                | 2.02         |
| Butane         | C4H10             | 58.12        | Digester gas<br>(50 CH4, 50 CO2) | 50/50             | -            |
| Carbon dioxide | CO2               | 44.01        | Digester gas<br>(60 CH4, 40 CO2) | 60/40             | -            |
| Dry ammonia    | NH3               | 17.04        | Digester gas<br>(70 CH4, 30 CO2) | 70/30             | -            |
| Dry chlorine   | CL2               | 71.0         | Nitrogen                         | N2                | 28.02        |
| Ethane         | C2H6              | 30.07        | Oxygen                           | 02                | 32.00        |
| Ethylene       | C2H4              | 28.05        | Propane                          | C3H8              | 44.09        |

## 14. Type your gas name molecular formula. Press E.

GAS MOL WT >28.9600000

The molar weight prompt appears.

2411 Garden Road • Monterey, CA 93940 | 800-424-7356 • 831-646-5911 | www.KurzInstruments.com

15. Use the number keys to enter the molar weight associated with the gas. Press E.

```
NEW REF DENSITY:
1.9684 KG/M3
```

The reference density is automatically generated based on the values entered for the reference temperature and reference pressure.

16. Use the number keys for a new reference density. Press E.

```
# CAL DATA SET
> 2
```

The prompt appears allowing up to eight calibration sets.

17. Enter the number of curve set and then press E.

FLOW DATA SET 1 >20.0000000 DEGC

You are prompted for the top degree range for the first curve.

18. Use the number keys to enter the value. Press E.

```
#DATA PTS CAL 1 >13
```

You are prompted for the number of points within the curve. There can be up to 15 points.

19. Use the number keys to enter the value. Press E.

Each point requires a raw signal value and a flow data value. In this example, only the first two data point prompts are shown, but the format repeats for all data points in the data set and then for all the points in each additional data set.

20. For each data point use the number keys to enter the raw signal value and press **E**. Then enter the flow data value and press **E**.

2411 Garden Road • Monterey, CA 93940 | 800-424-7356 • 831-646-5911 | www.KurzInstruments.com

RAW SIGNAL S1- 1 >0.16373000 W

FLOW DATA S1- 1 >0.00000000 SMPS

RAW SIGNAL S1- 2 >0.21131000 W

FLOW DATA S1- 2 >0.4550100 SMPS

. . . . . . . . . . . .

21. Press P if you want to skip entering a value.